## Submitting a H-1B Application in Sunapsis

- 1. Log in to Sunapsis following separately available instructions: <u>How to Log-In to Sunapsis</u>.
- If the employee has never been at UMB, follow the separately available instructions to: <u>Add a New Person in Sunapsis</u>.
- If the employee is already in HRMS, currently at UMB, or has been at UMB in the past, go directly to "H-1B Employee Application" link under in the left-hand menu Department Services.

The screen below is what you will see.

The University ID that is referenced is a unique Sunapsis ID. It is unlikely you will know what that is, just email <u>ois-info@umaryland.edu</u> to get it. You'll also need to fill in their Date of Birth.

Click 'find record'.

| Sunapsis                                                                                                    |                                                                                                    |       |  |  |
|----------------------------------------------------------------------------------------------------|----------------------------------------------------------------------------------------------------|-------|--|--|
| Secure Online Session                                                                                                    | Lookup International Record                                                                                                    |       |  |  |
| Network ID: 30020109                                                                                                    | Find a profile record based upon the given University ID and Date of Birth.<br>Please note you must have either an official University ID or a Temporary ID<br>that is currently in this system. |       |  |  |
| Sunapsis Home Page                                                                                                    |                                                                                                    |       |  |  |
| Departmental Services                                                                                                    | University ID *                                                                                                    |       |  |  |
| Departmental Services<br>Overview<br>- Add New Person<br>F-1 STEM OPT I-983<br>Submission<br>H-1B Employee Application<br>TN Employee Request<br>- Update Your Information<br>- J-1 Scholar Application<br>- J-1 Student Intern Request<br>- J-1 Scholar<br>Extension/Amendment | Date of Birth *<br>* required fields                                                                                                    | Month |  |  |
| International Office                                                                                                    |                                                                                                    |       |  |  |
| Upgrade / Installation<br>Procedures                                                                                                    |                                                                                                    |       |  |  |
| Logout of Sunapsis                                                                                                    |                                                                                                    |       |  |  |

4. The next page is the display of the H-1B E-Form Group

|                                                                                                    | Sunapsis                                                                                                    |  |
|----------------------------------------------------------------------------------------------------|----------------------------------------------------------------------------------------------------|--|
| Secure Online Session                                                                                                    | H-1B Application                                                                                                    |  |
| Network ID: 30020109                                                                                                    | The H-1B classification is an employment status for individuals who will perform<br>services is a "Specialty Occupation," defined as a position that requires at<br>least a bachelor's degree (or its equivalent) as a minimum requirement. A<br>maximum of three years can be requested at one time, while a total of six<br>years in H-1B status is possible. The international office will review, complete,<br>and submit the H-1B petition to the United States Citizenship and Immigration<br>Service (USCIS). To assist with this process, the sponsoring department will<br>need to follow the steps below and submit the requested additional materials<br><b>TEMP789373   DUSTY LABARRE</b><br>H-1B Employee Request<br>H-1B Supporting Documentation<br>Prospective H-1B Employee<br>Supervisor Attestations<br>H-4 Dependents (Spouse / Children)                                                                                                    |  |
| Sunapsis Home Page                                                                                                    |                                                                                                    |  |
| Departmental Services                                                                                                    |                                                                                                    |  |
| Departmental Services<br>Overview<br>Add New Person<br>F-1 STEM OPT I-983<br>Submission<br>H-1B Employee Application<br>TN Employee Request<br>Update Your Information<br>J-1 Scholar Application<br>J-1 Student Intern Request<br>J-1 Scholar<br>Extension/Amendment |                                                                                                    |  |
| International Office                                                                                                    | <u>View/Save/Print E-Form Group</u>                                                                                                    |  |
| Upgrade / Installation<br>Procedures                                                                                                    | □ = Incomplete ⊕ = Submit Another (i) = Follow-Up Required                                                                                                    |  |
| Logout of Sunapsis                                                                                                    | Image: Second structure Image: Second structure |  |

- 5. Please view our <u>Using Sunapsis companion website</u> for information on what uploads are required in each e-form.
- 6. The H-1B Employee Request and H-1B Supporting Documentation are where you will need to submit the most information and will take you the longest to complete. We suggest you begin with steps 7 & 9 below to e-mail e-forms to the (prospective) employee and the supervisor, so they can begin their forms.

7. The Prospective H-1B Employee e-form needs to be completed by the employee. Visit that form and then click the "GIVE THE CLIENT ACCESS TO COMPLETE THIS SECTION" link.

| Sunapsis                                                                  |                                                                                                    |                                         |  |  |
|---------------------------------------------------------------------------|----------------------------------------------------------------------------------------------------|-----------------------------------------|--|--|
| Cina Drovor                                                               | Prospective H-1B Employee                                                                                                    |                                         |  |  |
| Network ID: 30020109                                                      | MAIN PAGE   TEMP789373   DUSTY                                                                                                    | LABARRE                                 |  |  |
| Sunapsis Home Page                                                        | GIVE THE CLIENT ACCESS TO COMPLETE                                                                                                    | E THIS SECTION                          |  |  |
| Departmental Services                                                     | Please use the above link to give the pl<br>section.                                                                                                    | rospective H-1B employee access to this |  |  |
| Departmental Services<br>Overview<br>Add New Person<br>F-1 STEM OPT I-983 | This e-form will request numerous uploads from you. Please review <u>this check-<br/>list</u> before beginning, to ensure you have all the documents you need on your<br>computer. |                                         |  |  |
| Submission                                                                | BIOGRAPHICAL INFORMATION                                                                                                    |                                         |  |  |
| -H-1B Employee Application                                                |                                                                                                    |                                         |  |  |
| -TN Employee Request                                                      | CLIENT RECORD: DUSTY LABARRE   TEMP789373                                                                                                    |                                         |  |  |
| - update four information                                                 | Passport - Last Name *                                                                                                    |                                         |  |  |
| -J-1 Student Intern Request                                               | Dassnort - First Name *                                                                                                    |                                         |  |  |
| J-1 Scholar<br>Extension/Amendment                                        | Passport - Middle Name                                                                                                    |                                         |  |  |
| International Office                                                      | Date of Birth *                                                                                                    | Month 💌 Day 💌 Year 💌                    |  |  |
| Upgrade / Installation                                                    | Gender *                                                                                                    | •                                       |  |  |
| Procedures                                                                | Country of Birth: *                                                                                                    | •                                       |  |  |
| Logout of Sunapsis                                                        | Province of Birth:                                                                                                    |                                         |  |  |
|                                                                           | Country of Citizenship: *                                                                                                    | <b>•</b>                                |  |  |
|                                                                           | U.S. Social Security Number (if any):                                                                                                    | 0                                       |  |  |
|                                                                           | A# (if any):                                                                                                    | 0                                       |  |  |
|                                                                           | Are you currently in the U.S.? *                                                                                                    | © YES ◎ NO                              |  |  |

8. Fill in their e-mail and click send e-mail. You will receive a copy of the e-mail they receive. You will also get an e-mail when they complete the form.

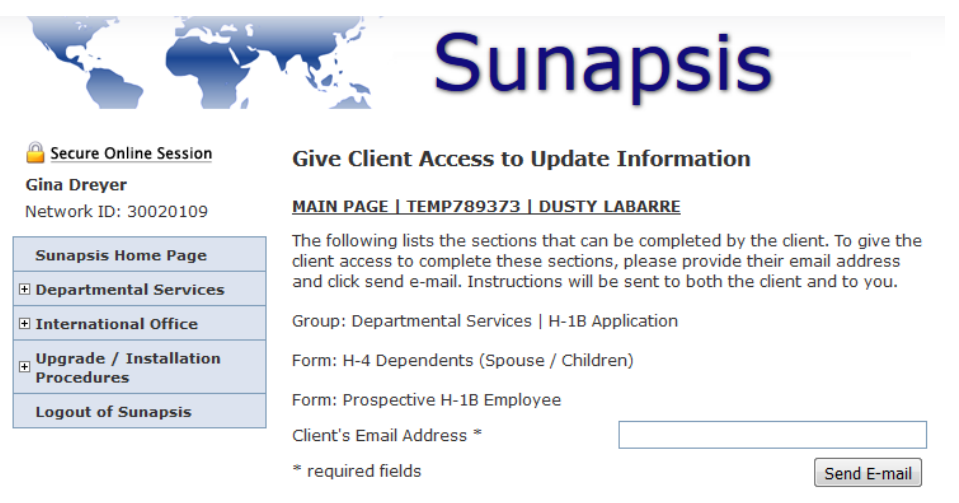

9. The Supervisor Attestations e-form needs to be completed by the employee's supervisor. Visit that form and then fill out the information about the Supervisor. This will generate an e-mail to the supervisor, prompting them to log into Sunapsis. Once in Sunapsis, they will need to review various statements and e-sign certifications about H-1B sponsorship. You will receive an e-mail when they complete this form.

|                                      | Sunapsis                                                                                                    |                                         |  |
|--------------------------------------|----------------------------------------------------------------------------------------------------|-----------------------------------------|--|
| Secure Online Session                | Supervisor Attestations                                                                                                    |                                         |  |
| Gina Dreyer<br>Network ID: 30020109  | MAIN PAGE   TEMP789373   DUS                                                                                                    | TY LABARRE                              |  |
| Sunapsis Home Page                   | SUPERVISOR ATTESTATIONS                                                                                                    |                                         |  |
| Departmental Services                | and dick people mail. Instructions w                                                                                                    | I he sent to both the client and to you |  |
| _Departmental Services<br>Overview   | There are attestations that the supervisor will need to make. Please fill in the<br>name and email of the individual's supervisor below. This will generate an<br>email to the supervisor to review and exign their attractioned. |                                         |  |
| - Add New Person                     | email to the supervisor to review a                                                                                                    | nd e-sign their attestations.           |  |
| F-1 STEM OPT I-983                   | CLIENT RECORD: DUSTY LABARRE                                                                                                    | TEMP789373                              |  |
| Submission                           | Supervisor Name *                                                                                                    |                                         |  |
| -TN Employee Request                 | Supervisor Title *                                                                                                    |                                         |  |
| - Update Your Information            | Supervisor Phone Number *                                                                                                    |                                         |  |
| -J-1 Scholar Application             | Supervisor Email *                                                                                                    |                                         |  |
| J-1 Scholar                          | Re-type Supervisor Email *                                                                                                    |                                         |  |
| Extension/Amendment                  | * required fields                                                                                                    | Save Defaults Save Draft Submit         |  |
| International Office                 |                                                                                                    |                                         |  |
| Upgrade / Installation<br>Procedures |                                                                                                    |                                         |  |
| Logout of Sunapsis                   |                                                                                                    |                                         |  |

10. Once all required e-forms are submitted, our office will be notified and begin review of your submission. Please allow three weeks for us to review and respond.